## スマート申請マニュアル(ログイン方法)

LINE, Google, Grafferのいずれかの アカウントを使ってログインする場合

【3】Grafferアカウントでログイン (新規登録)

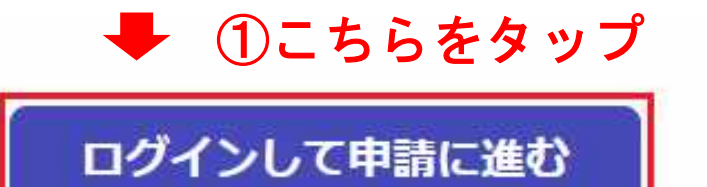

ログインしていただくと、申請の一時保存ができるようになります。

OR

メールを認証して申請に進む

### メールアドレス 🛛 🖉

#### パスワード 必須

## Grafferアカウントでログイン

パスワードをお忘れの場合<u>リセット</u>することができま す。

<u>Grafferアカウント規約</u> 
C・<u>プライバシーポリシ</u> <u>一及び個人情報の取り扱いについて</u>
C

上記に同意してサービスを利用する

<u>Grafferアカウントを作成する</u>

②新規でGrafferアカウントを登録する場合は 「Grafferアカウントを作成する」をクリック

| 姓 必須                                                                |
|---------------------------------------------------------------------|
| 南九州                                                                 |
| 名必須                                                                 |
| 太郎                                                                  |
| 登録用メールアドレス 必須                                                       |
| test@city.minamikyushu.lg.jp                                        |
| パスワード 必須                                                            |
|                                                                     |
| Grafferアカウントを登録する                                                   |
| Grafferアカウント規約                                                      |
| び個人情報の取り扱いについて                                                      |
| 上記に同意してサービスを利用する                                                    |
| ③必要事項を入力して「Grafferアカウントを<br>登録する」をタップ                               |
| ※迷惑メール設定によりメールが届かない<br>ことを防ぐため,@docomo.ne.jp以外の<br>メールアドレスをご利用ください。 |

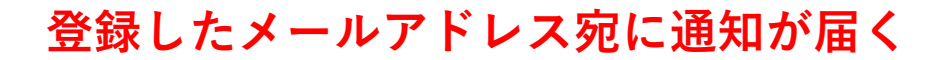

### 【Grafferアカウント】仮登録完了のお知らせ stervity @ C

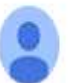

noreply@mail.graffer.jp To 自分 マ 11:03 (4分前) 🟠 🕤 🚦

Grafferのサービス利用アカウントの仮登録が完了しました。 以下のURLをクリックすることでアカウントの本登録が完了します。

https://accounts.graffer.jp/activation/fd1af532-98e7-480e-b554-e373533ac2d8

引き続きサービスをご利用ください。

👚 ④URLをクリック

※本メールにお心当たりの無い方は、<u>support@graffer.jp</u>までご連絡いただけますと幸いです。
※本メールは自動送信です。このメールにご返信いただいてもお答えする事ができませんのでご了承ください。

株式会社グラファー

https://graffer.jp/ Copyright © Graffer, Inc.

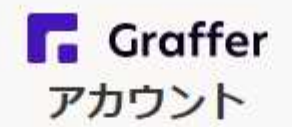

## アカウントの本登録完了

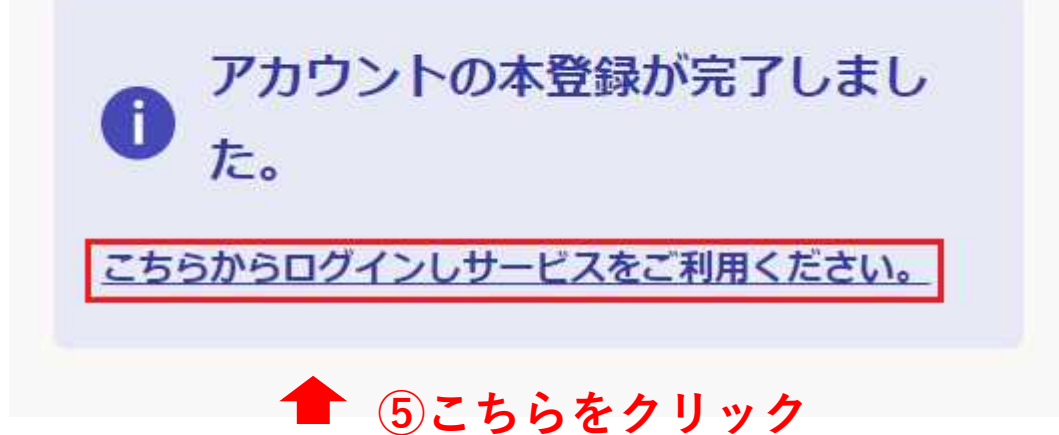

# イモバタ会議(芋バタージャム)プ レゼント申込み

入力の状況

0%

南九州市の「イモバタ会議(芋バタージャム)プ レゼント申込み」のネット申請ページです。

⑥利用規約に同意するをクリック

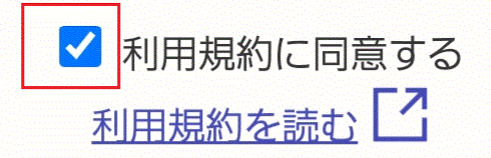

申請に進む

# ⑦「申請に進む」をタップ

南九州市公式ページとして株式会社グラファーが運営しています。

# ※すでにGrafferアカウントを登録している場合

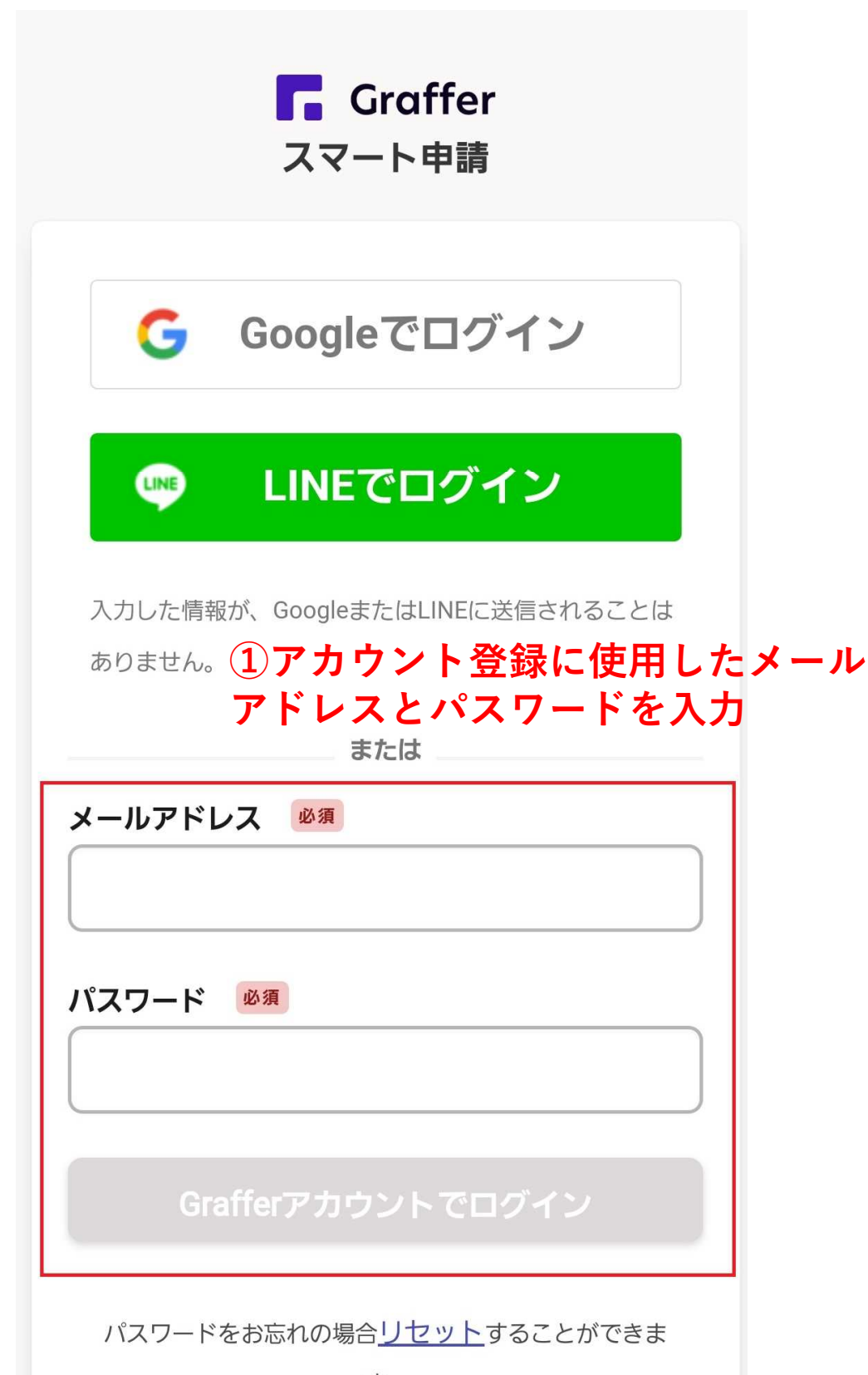

②「Grafferアカウントでログイン」をタップ

# イモバタ会議(芋バタージャム)プ レゼント申込み

入力の状況

0%

南九州市の「イモバタ会議(芋バタージャム)プ レゼント申込み」のネット申請ページです。

③利用規約に同意するをクリック

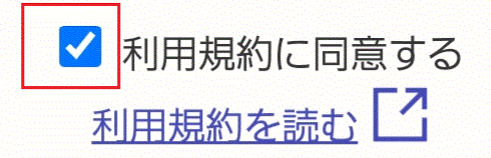

申請に進む

# ④「申請に進む」をタップ

南九州市公式ページとして株式会社グラファーが運営していま

す。